#### Vážené a milé kolegyně a kolegové,

Jelikož se poslední dobou množí informace o tom, že v telefonech Xiaomi (určité verze Androidu, určité verze nadstavby MIUI, ale návod platí obecně) se neotvírají odkazy na navigace pro linky v aplikaci Mapy.cz, dovolili jsme si připravit obrázkový návod.

Vzhledem k určité úrovni zabezpečení není možné přidat do výchozího nastavení aplikace podporované odkazy, resp. ve výchozím stavu není toto nastavení vůbec vidět. Řešení spočívá v instalaci aplikace Hiden Settings for MIUI, která je zcela bezpečná a zcela zdarma a v té otevřít správu aplikací, ve které je následně již možné výchozí odkazy otevírané aplikací Mapy.cz nastavit.

Nyní se na to podíváme krok za krokem, návod je vytvořený i pro úplné začátečníky a nezkušené uživatele, tak žádný strach, zvládne to každý.

### OTEVŘI V MOBILU OBCHOD PLAY A VYHLEDEJ SI NÁSLEDUJÍCÍ APLIKACI

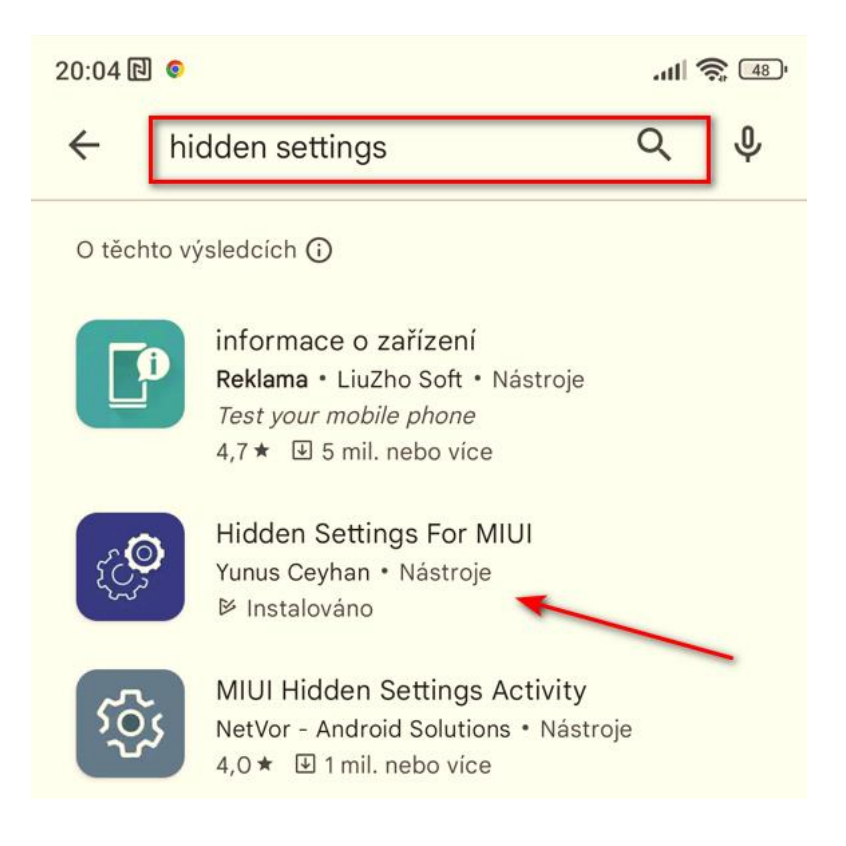

#### **APLIKACI "HIDDEN SETTINGS FOR MIUI" NAINSTALUJ**

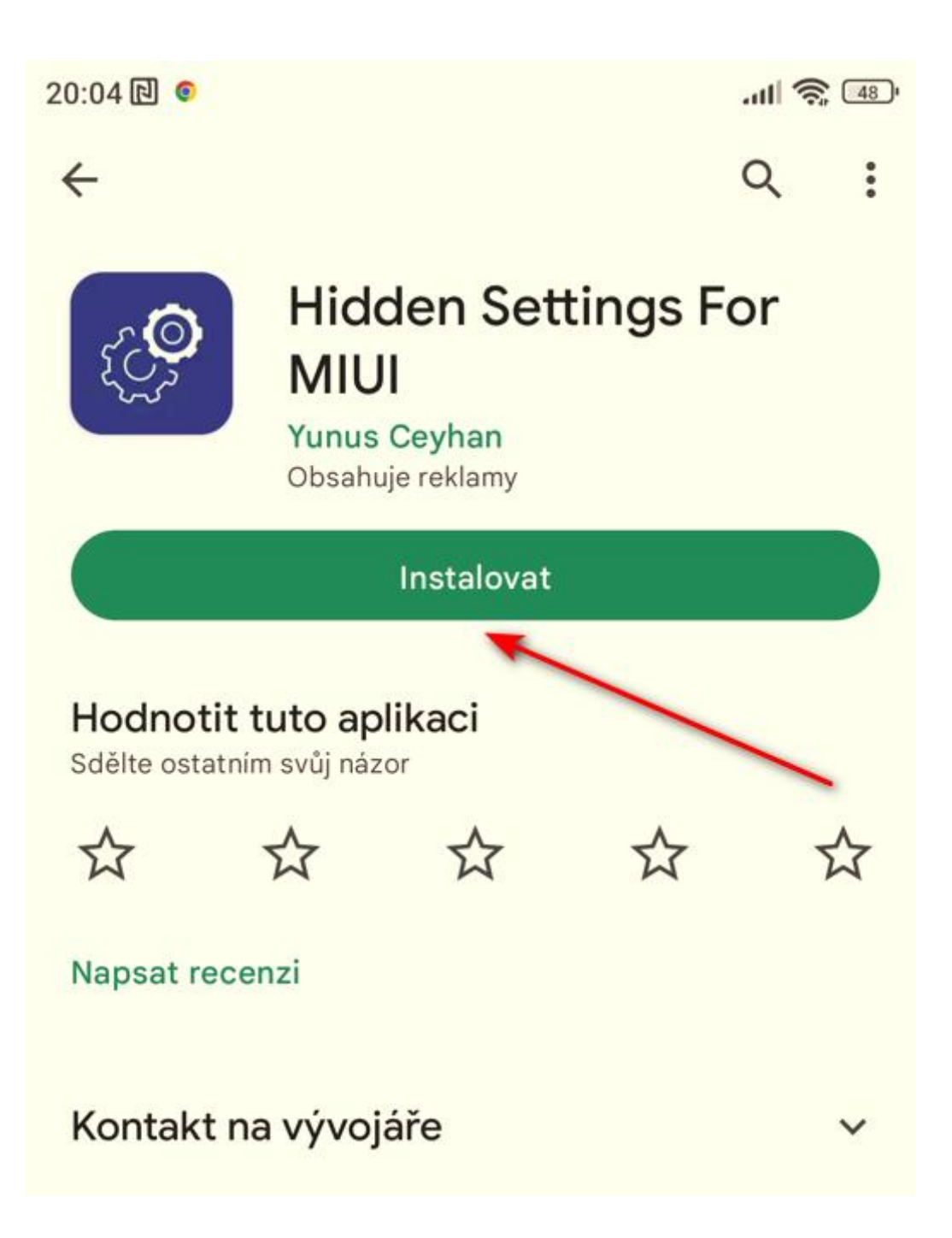

### **APLIKACI PO INSTALACI OTEVŘI**

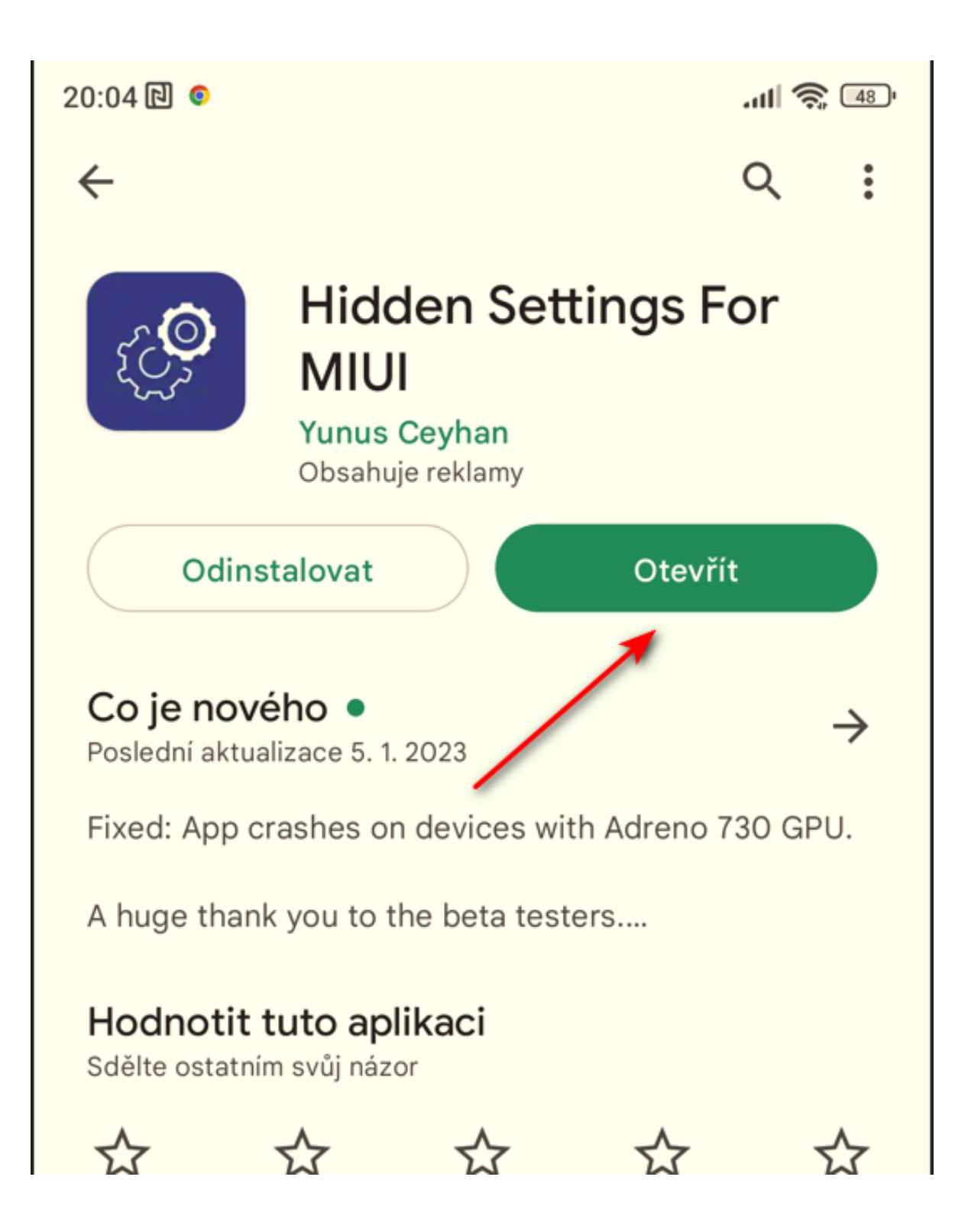

# PO OTEVŘENÍ APLIKACE VYBER POLOŽKU "MANAGE APPLICATIONS"

| 20:04 🖻 📀 |                       | all 🔶 🚳         |   |
|-----------|-----------------------|-----------------|---|
|           | Search for activities | - <del> -</del> | ÷ |
| 88        | Manage applications   |                 |   |
| Q         | Advanced search       |                 |   |
| ٢         | Hardware test         |                 |   |
| <b></b>   | Power Monitor         |                 |   |
| m         | Battery optimization  |                 |   |
| ((0))     | Modem test tools      |                 |   |
|           | MIUI band mode        |                 |   |
| 8         | Radio band mode       |                 |   |

### NALISTUJ A VYBER APLIKACI "MAPY.CZ"

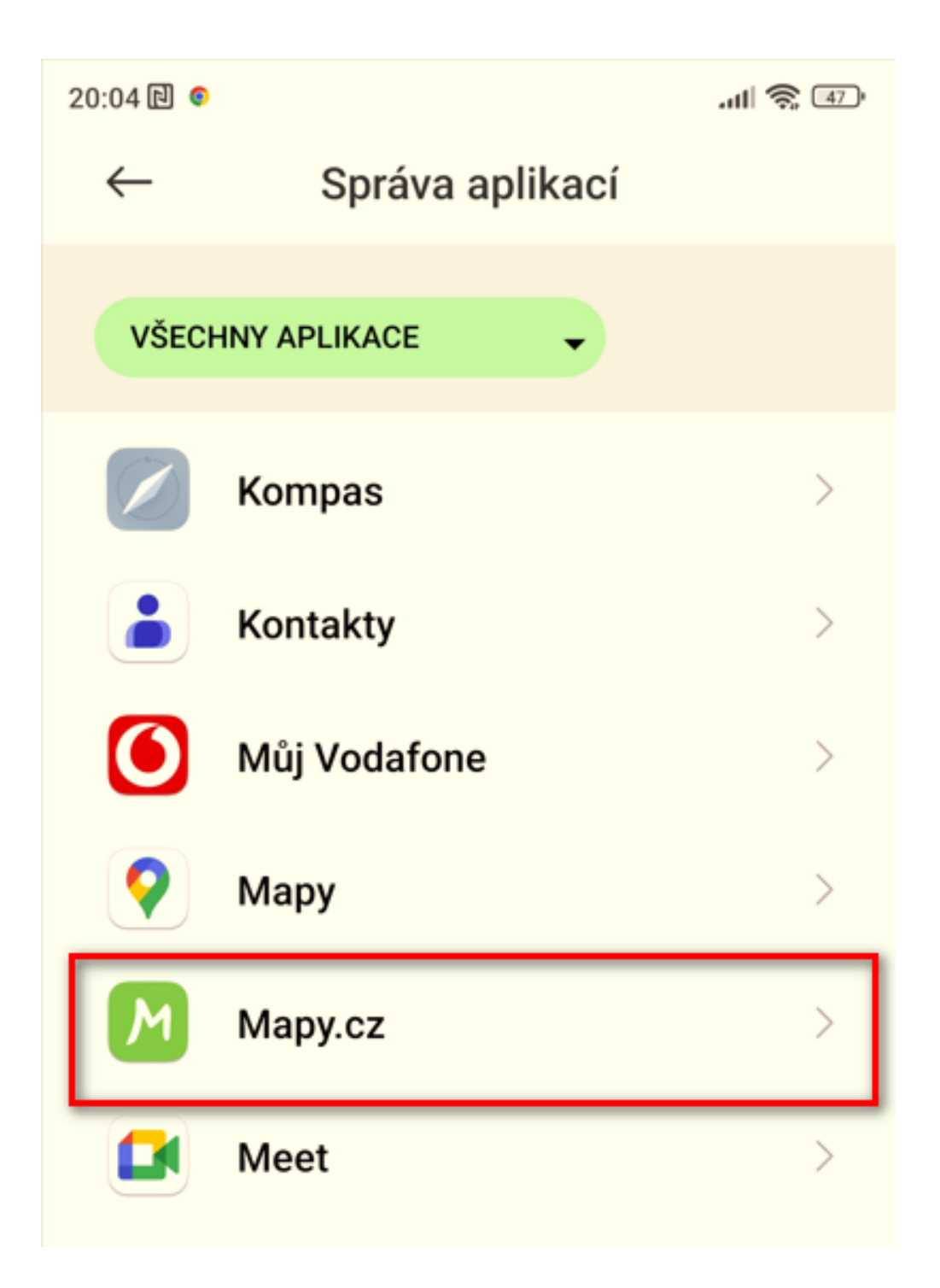

### VYBER POLOŽKU "OTEVÍRÁNÍ VE VÝCHOZÍM NASTAVENÍ"

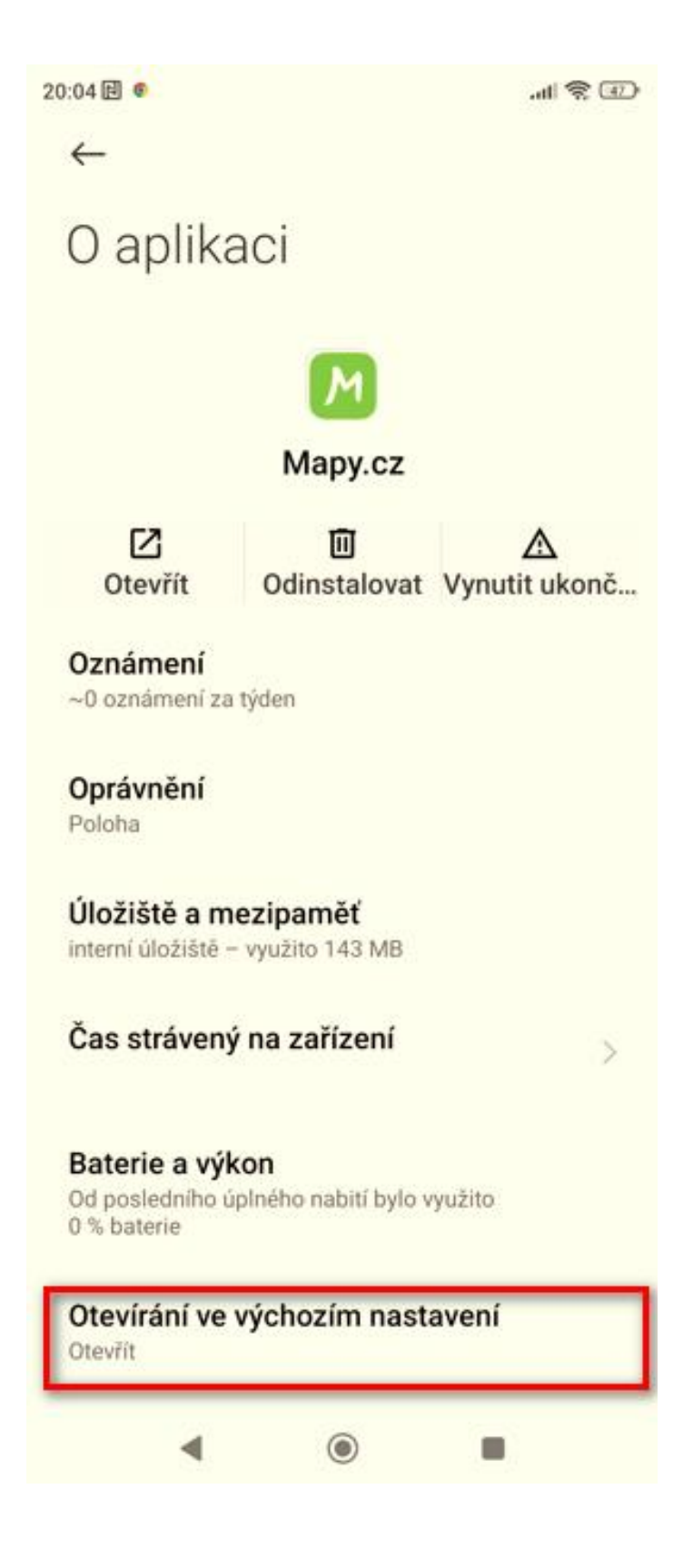

### ZKONTROLUJ, ŽE PŘEPÍNAČ "OTEVÍRAT PODPOROVANÉ ODKAZY" JE ZAPNUTÝ A VYBER "PŘIDAT ODKAZ"

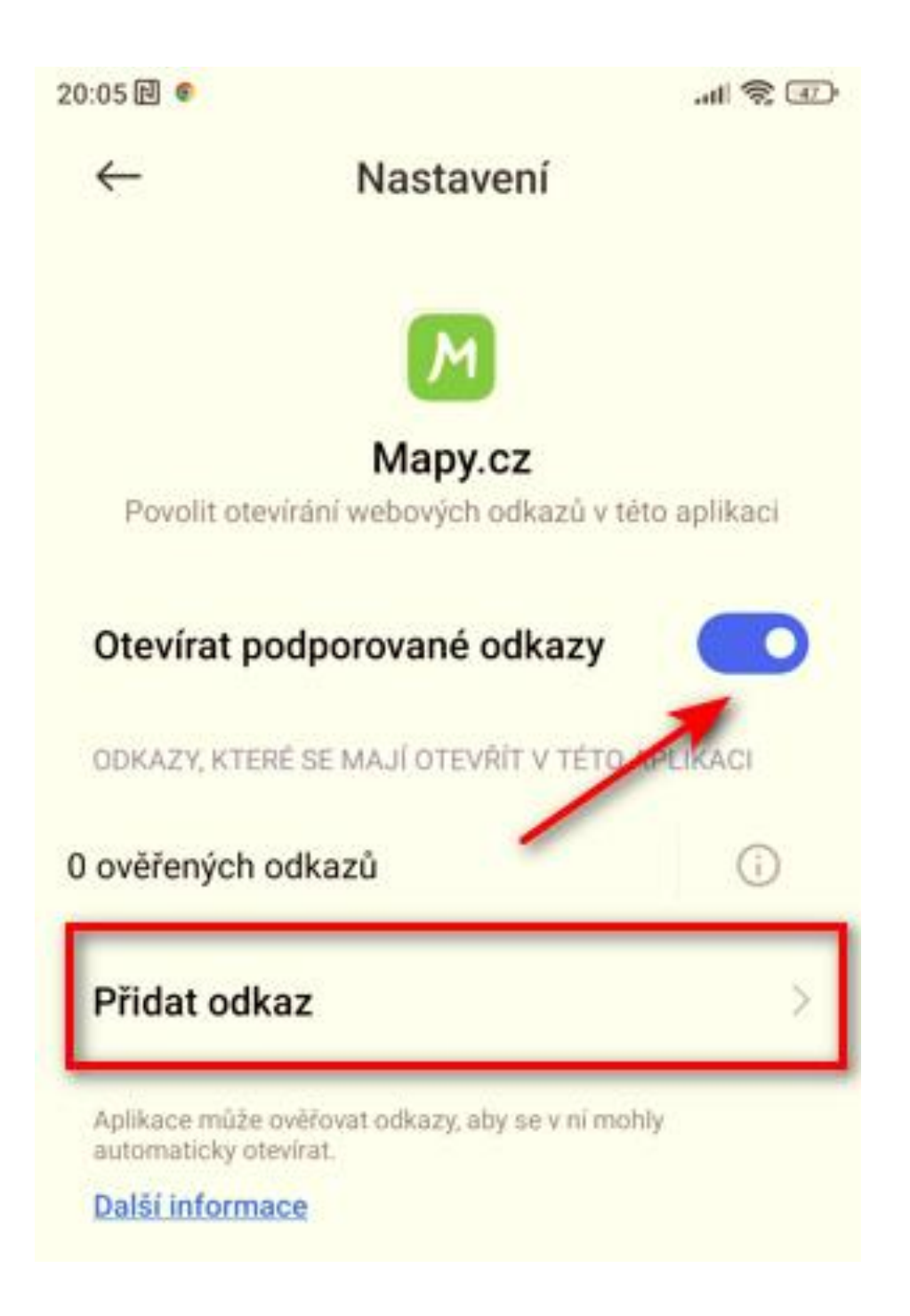

## POSTUPNĚ ZAŠKRTÁVEJ VŠECHNY ODKAZY, POPOJEĎ V SEZNAMU KOUSEK DOLŮ A POKRAČUJ, DOKUD NEDOJDEŠ NA KONEC SEZNAMU. PAK VYBER "PŘIDAT"

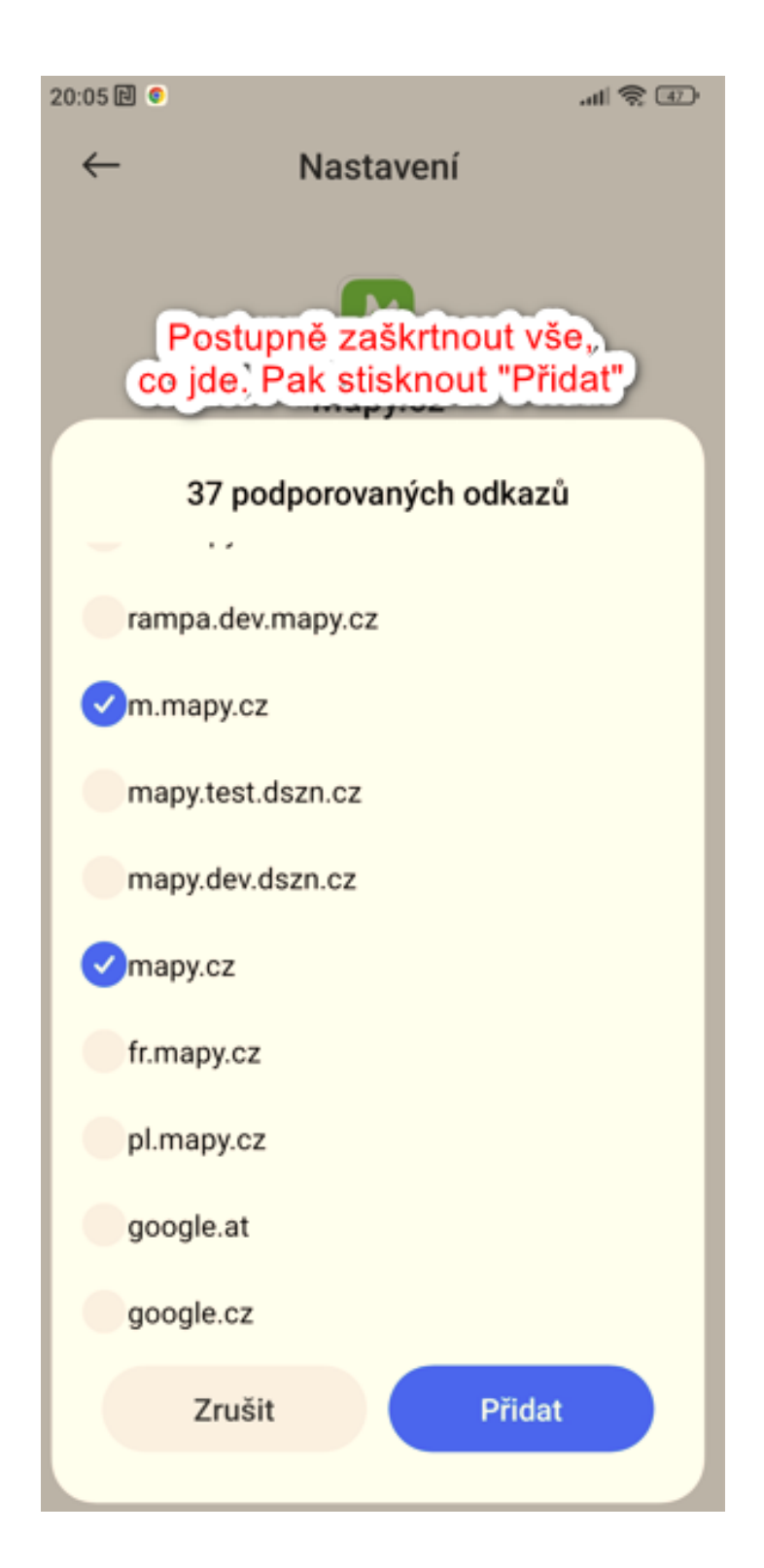

## V DETAILU APLIKACE MAPY.CZ BUDOU NÁSLEDNĚ VIDĚT PŘIDANÉ ODKAZY, KTERÉ SE BUDOU OTVÍRAT PROKLIKEM ZE STRÁNEK. TÍM JE POSTUP HOTOVÝ

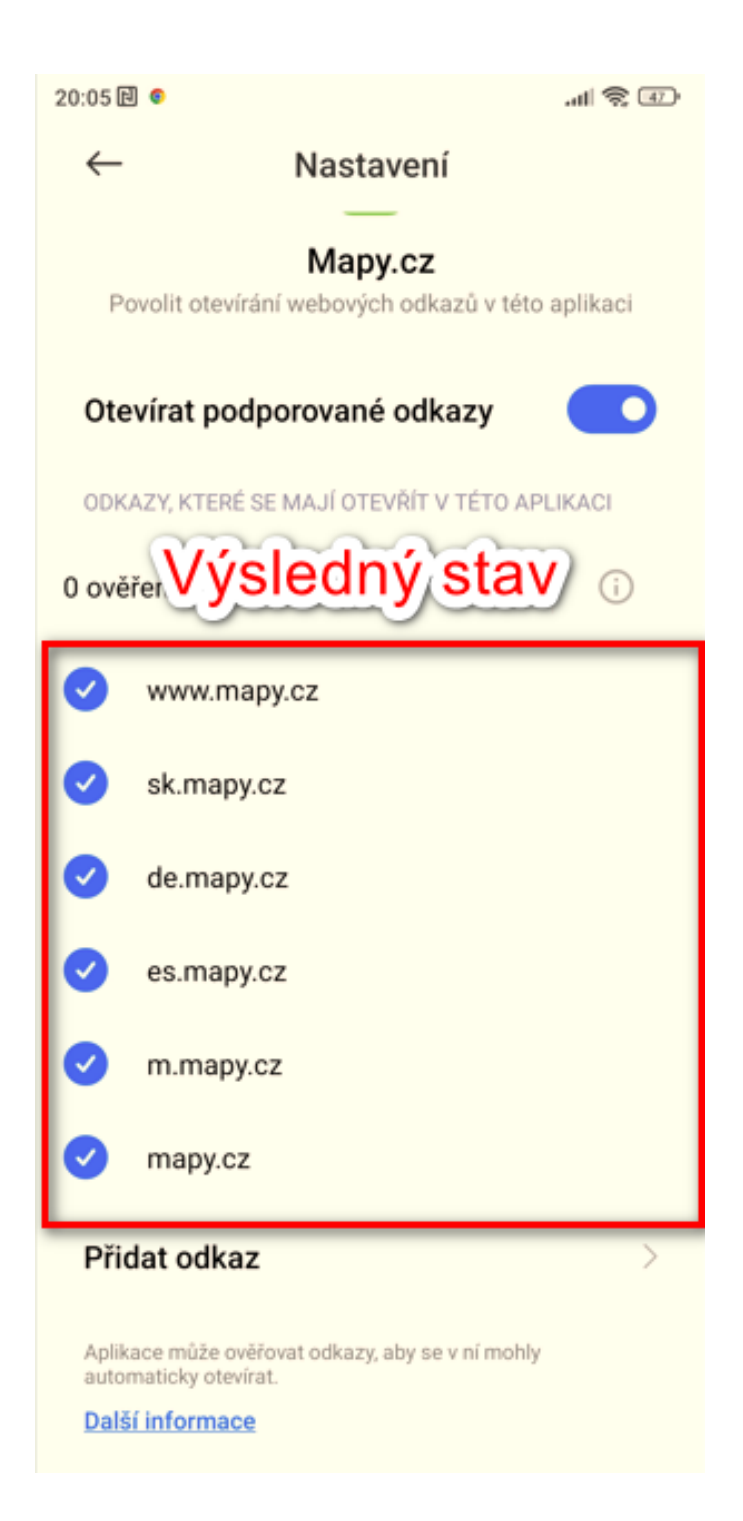